### **Total Compensation Statement**

# OPUS Screenshots Guide

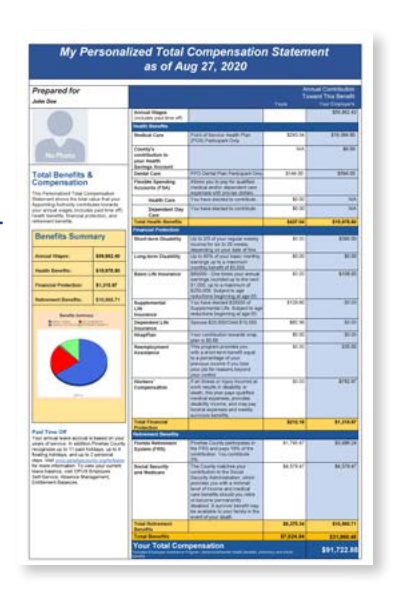

Follow these steps to view your personalized Total Compensation Statement in OPUS. The statement is a comprehensive summary of the total value of your annual wages, health benefits, financial protection and retirement benefits.

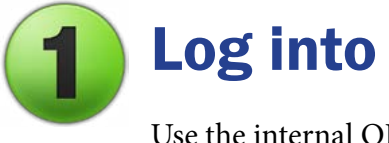

# Log into OPUS (Internal Link)

Use the internal OPUS link: https://opusint.co.pinellas.fl.us

#### Use Edge browser for best results.

You need to **use this link** and **not the external link** of https://opus.pinellascounty.org. Although it's called an *internal* link, you can use it to view your statement anywhere, including work, home with VPN connection, and on your smartphone or tablet.

#### Select Requests and Schedule Click the Navigator icon (3 lines) at top left. Click PIN Employee Self Service. Click **Requests**. Click **Schedule**. PIN Employee Self Service × . Professional Details . Time **View Requests** Requests Schedule

Total Compensation Statement OPUS Screenshots Guide | 3/3/23 | Page 1 of 3

### **Select Program Name Magnifying Glass**

Click the **magnifying glass** located to the right of the **Program Name** field.

| Schedule Requ             | est: Define                                           | Manage Schedule | Cancel | Continue |
|---------------------------|-------------------------------------------------------|-----------------|--------|----------|
| * Indicates required fiel | d                                                     |                 |        |          |
| New Reques                | t                                                     |                 |        |          |
| O Copy Reque              | st                                                    |                 |        |          |
| Program Name              |                                                       | ы Q             |        |          |
| Request Name              |                                                       |                 |        |          |
|                           | The name can later be used to search for this request |                 |        |          |

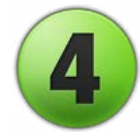

#### **Select Go**

Click the **Go** button to the right of the **Program Name** text field.

| Search and Select: Program Name                                                                        | ×                       |
|----------------------------------------------------------------------------------------------------|-------------------------|
| Search                                                                                                 |                         |
| To find your item, select a filter item in the pulldown list and enter a value in the text field, then | select the "Go" button. |
| Search By Program Name 🗸 🛛 🖌 🖌                                                                         |                         |
| Results                                                                                                |                         |

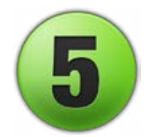

## **Select Total Compensation Statement**

Click the Quick Select icon next to PIN BEN Total Compensation Statement.

| Search a    | nd Select: Progra                         | m Name                                                            | ;                          |
|-------------|-------------------------------------------|-------------------------------------------------------------------|----------------------------|
| Search      |                                           |                                                                   |                            |
| To find you | ur <mark>i</mark> tem, select a filter it | tem in the pulldown list and enter a value in the text field, the | en select the "Go" button. |
| Search By   | Program Name 🗸                            | Go                                                                |                            |
| Results     |                                           |                                                                   |                            |
| Select      | Quick Select                              | Program Name                                                      | Application Name           |
| 0           |                                           | PIN BEN Total Compensation Statement                              | Pinellas Custom            |
| 0           |                                           | PALINS Request Responsibility Access                              | Pinellas Custom            |
|             |                                           |                                                                   |                            |
|             |                                           |                                                                   | Cancel Select              |

| / |   |
|---|---|
|   | C |
|   |   |
|   |   |

#### **Select Continue**

Click the **Continue** button at the top right.

| Schedule Request: Define                          | Manage Schedule Cancel Cont | inue |
|---------------------------------------------------|-----------------------------|------|
| * Indicates required field                        |                             |      |
| New Request                                       | -                           |      |
| O Copy Request                                    |                             |      |
| Program Name PIN BEN Total Compensation Statement | y Q                         |      |

Total Compensation Statement OPUS Screenshots Guide | 3/3/23 | Page 2 of 3

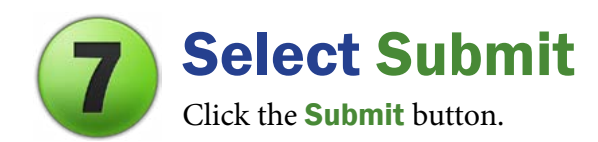

| nedule Request: Revie   | Manage Schedule                      | Cancel | Back | Submit |  |
|-------------------------|--------------------------------------|--------|------|--------|--|
| Name                    |                                      |        |      |        |  |
| Concurrent Program Name | PIN BEN Total Compensation Statement |        |      |        |  |

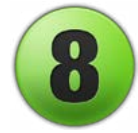

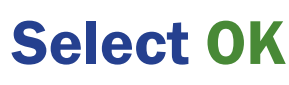

Click the **OK** button.

#### Information

Your request for PIN BEN Total Compensation Statement has been scheduled. The Request ID is 13426215

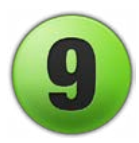

### **Select Output Icon**

Click the arrow/papers icon below **Output** to view your statement. If the **Output** icon is not there, the report is not finished. Click **Refresh** until the **Output** icon appears.

OK

#### Requests

|                  |                                   |               |        |                      | Advanced | Search   | Submit Request |
|------------------|-----------------------------------|---------------|--------|----------------------|----------|----------|----------------|
| Request Query Ty | oe All My Requests V G            | 0             |        |                      |          |          |                |
| Requests Summar  | y Table                           |               |        |                      |          |          |                |
| Refresh   ····   |                                   |               |        |                      |          |          |                |
| Request ID 🛆     | Name 🛆                            | Phase 🛆       | Status | Scheduled to Run     | Details  | Output 4 | epublish 2     |
| 13433926         | PIN BEN Total Compensation Statem | ent Completed | Normal | 02-Mar-2023 16:16:28 |          | A        | D.             |

#### You will now view your personalized statement.

To print, use legal paper or select Fit for letter-size paper. Use the back arrow on the tool bar to return to the report page, and click Home to return to the main OPUS page.

Questions? OPUS-related issues: Contact the BTS Operations Center at <u>btsoc@pinellas.gov</u> or call (727) 453-4357. Total Compensation Statement information: Contact Employee Benefits at <u>employee.benefits@pinellas.gov</u> or call (727) 464-3367, option 1.